ー般社団法人山口県介護支援専門員協会 スマートフォンアプリ 活用ガイド

昨年度より広報事業部において開発をすすめてきた「山口県介護支援専門員協会スマートフォンアプリ」 がいよいよ完成いたしました。ぜひ多くの皆様にダウンロードしていただき、研修情報や、お役立ち情報を 活用していただきたいと思います。また、こんなコンテンツがあればというご意見も受け付けています。

## ① まずは、ダウンロードしよう

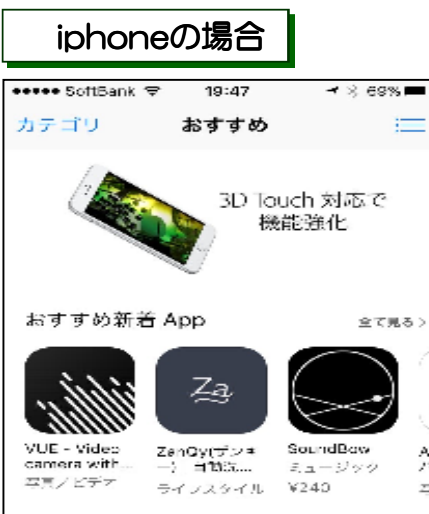

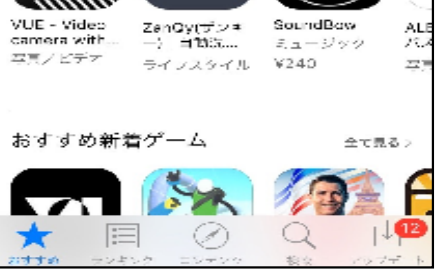

①App storeを開く。

## Androidの場合

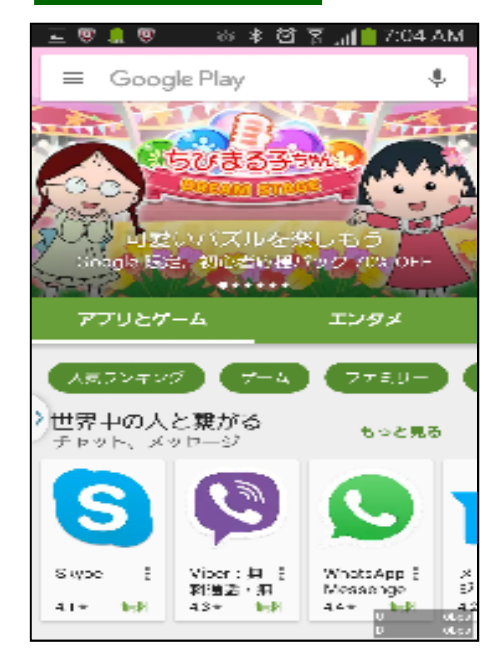

①Play storeを開く。

◆スマートフォンがあれば、 ダウンロードはとっても簡単です! ※アプリの料金はかかりません。

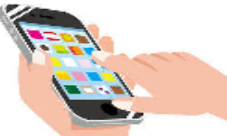

| ••••• Soft                | Bank 🗢                   | 19:48 | - 3 | 69% 💻 .                  |  |  |  |  |  |
|---------------------------|--------------------------|-------|-----|--------------------------|--|--|--|--|--|
| <ul><li>○, 山口県</li></ul>  |                          |       |     |                          |  |  |  |  |  |
| 山口県                       |                          |       |     |                          |  |  |  |  |  |
| 山口県                       | 山口県立大学 公式あぶり             |       |     |                          |  |  |  |  |  |
| 山口県上                      | 山口県立大学 公式アプリ             |       |     |                          |  |  |  |  |  |
| 山口県対                      | 山口県光市の美容型「blan-co hair」… |       |     |                          |  |  |  |  |  |
| 山口県光市の美容室「blan-co hair」の… |                          |       |     |                          |  |  |  |  |  |
| 山口県民の証                    |                          |       |     |                          |  |  |  |  |  |
|                           |                          |       |     |                          |  |  |  |  |  |
| $\rightarrow$             | あ                        | か     | さ   | $\langle \times \rangle$ |  |  |  |  |  |
| ¢                         | た                        | な     | は   | 空日                       |  |  |  |  |  |
| ABC                       | ま                        | や     | 5   | 10.00                    |  |  |  |  |  |
|                           |                          |       |     | 一 展 深                    |  |  |  |  |  |

②検索で「山口県」と入力し、検 索する。

わ

⊕ (⊉

20

、。?!

|          | a 🔋           | ෙද්ප්         | 🗿 जा 🗎 🤇    | :04 AM    |  |  |  |
|----------|---------------|---------------|-------------|-----------|--|--|--|
| ← шолд × |               |               |             |           |  |  |  |
| Q        | 山口県           |               |             | 1         |  |  |  |
| -ab      | 0,242         | 403           |             | V TA      |  |  |  |
| COPY -   |               |               |             |           |  |  |  |
| Sinag    | 可認にい<br>は話言。初 | Nスルを決<br>応差に握 | そしもう キックノロス | OFF 🔇     |  |  |  |
|          |               | ******        | A Million   | an an tai |  |  |  |
| Ø        | は             | ſC            |             | <         |  |  |  |
| ).       | ?             | $D^{\xi}$     | を           | です        |  |  |  |
| <b>.</b> | <b>35</b>     | か<br>7 000    | 2<br>       | ×         |  |  |  |
| 0        | 7:            | な             | は           | ை         |  |  |  |
|          | 4 SHI         | 5 JKI         | 5 MNO       |           |  |  |  |
| С.       | 7 PQRS        | B T.M         | 0 WX077     |           |  |  |  |
| 85 Aa 12 | **/h          | Þ             |             | 0         |  |  |  |

②検索で「山口県」と入力し、検索 する。

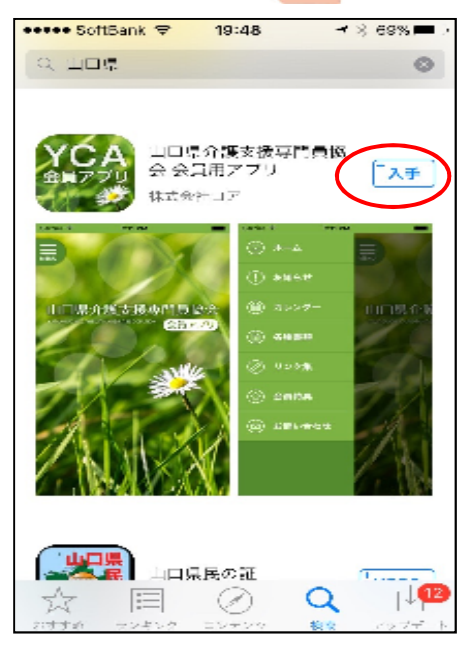

③山口県介護支援専門員協会会員用 アプリを選び、「入手」を押す。

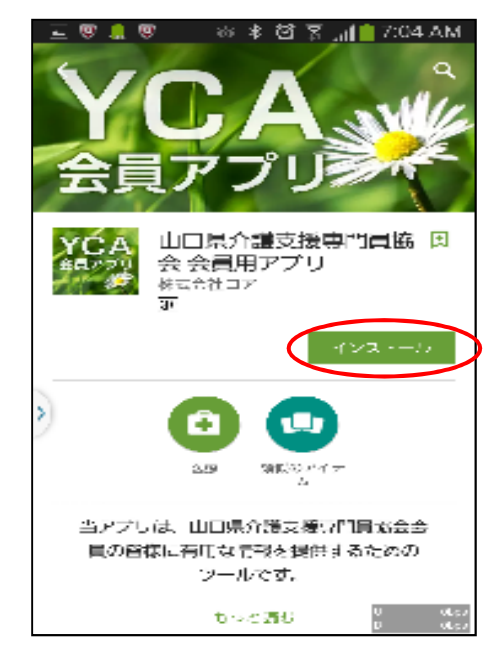

③山口県介護支援専門員協会会員用 アプリを選び、「インストール」 を押す。

## ② パスワードを入力しよう

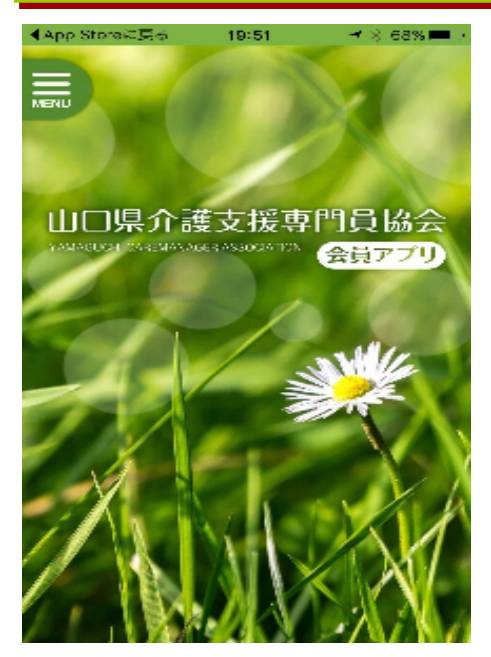

①インストールされたアプリを開く。

◆会員確認するため、IDとパスワードを設定します。一度設定すると再入力する必要はありません。

| App         | Ston | e⊂冥る | 19:50  |      | 68% 🔳 🖓                  |  |  |
|-------------|------|------|--------|------|--------------------------|--|--|
|             |      |      | 読しつグイ: |      |                          |  |  |
|             |      |      |        |      |                          |  |  |
| [パスワード      |      |      |        |      |                          |  |  |
| <b>ログイン</b> |      |      |        |      |                          |  |  |
|             |      |      |        |      |                          |  |  |
|             |      |      |        |      |                          |  |  |
|             | ÷    | あ    | か      | さ    | $\langle \times \rangle$ |  |  |
| Ļ           | 2    | た    | な      | は    | 空日                       |  |  |
| AB          | с    | ま    | や      | 6    | 27.47                    |  |  |
| ۲           | ₽    | ~~   | わ      | 、。?! | φ <b>(</b> 1)            |  |  |

②今回同封している、IDとパスワー ドを入力します。 ・もし、同封しているID、パス ワードを 入力しても、開かない 場合は、再度、間違いがないかを 確認していたき、 どうしても開 かない場合は事務局までご連絡く ださい。

・パスワードについては、英語小 文字のみの6個の番号の組み合わ せとなっています。なお、パス ワードは変更できませんのでご注 意ください。

(英語大文字、数字は使用してい ません)

・毎回自動で会員確認を行います。 会員継続しない場合使用ができな くなりますので、ご注意下さい。

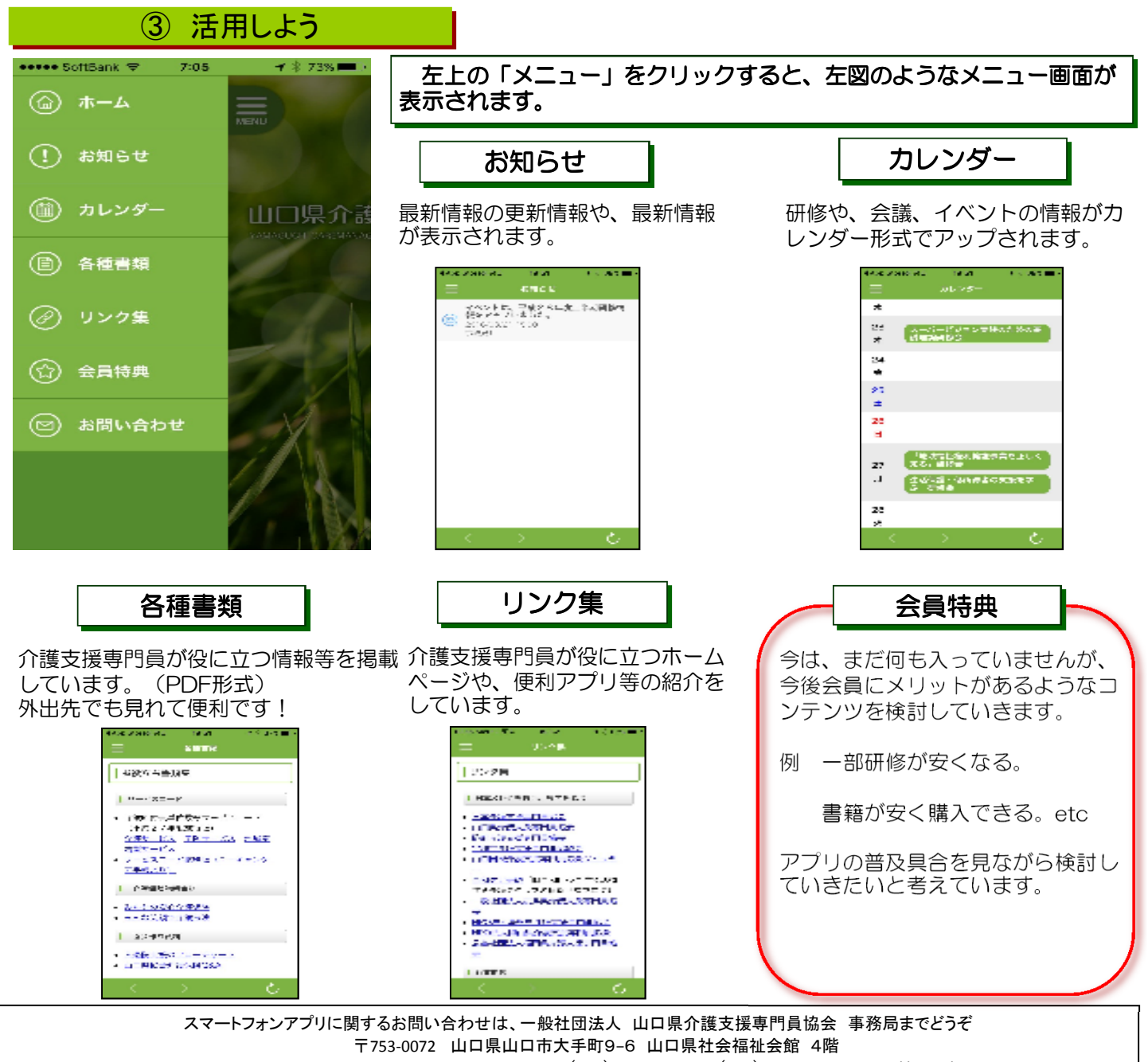

TEL (083)976-4468 FAX (083)976-4469 E-mail kaisenkyo@y-cma.jp